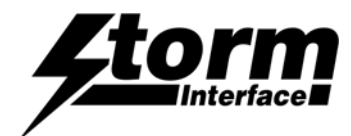

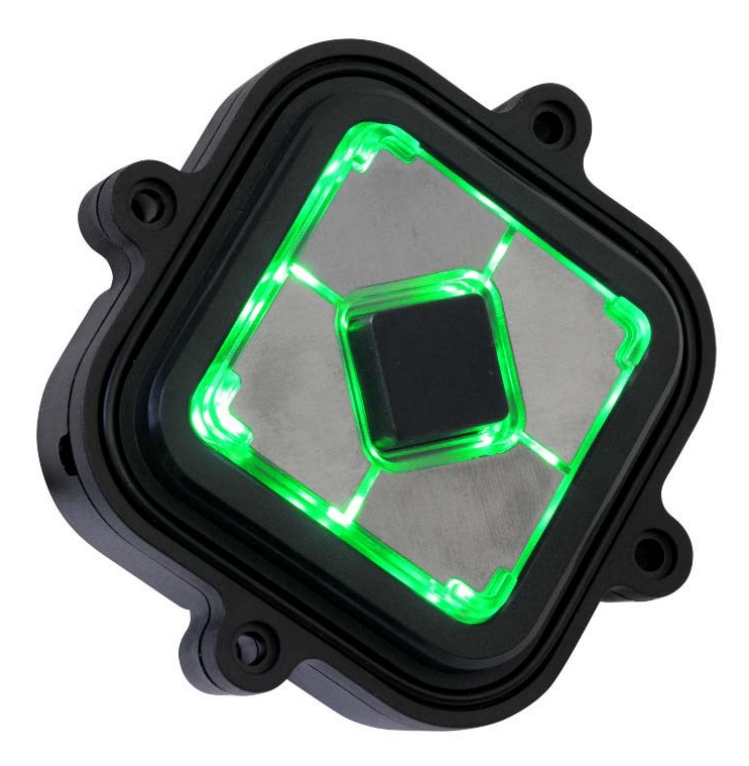

| Product Overview                           | Page |
|--------------------------------------------|------|
| Product Features                           | 2    |
| USB Device Information                     | 2    |
| Front/rear view                            | 3    |
| Device Manager                             | 4    |
| Specification / Performance Summary        | 5    |
| Version Information                        | 5    |
| Appendix : Using the Configuration Utility |      |
| System Requirements                        | 6    |

The content of this communication and/or document, including but not limited to images, specifications, designs, concepts and information is confidential and is not to be used for any purpose or disclosed to any third party without the express and written consent of Keymat Technology Ltd., Copyright 2015. All rights reserved.

Installing the Utility

Using the Utility

7

9

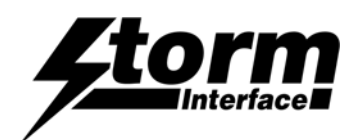

## **Product Features**

This highly tactile, USB compatible, pointing device is ideal for use in any application requiring X-Y positional control. Four directional keys allow navigation to specific menu items or graphic icons (targets). Functions or options associated with those targets can be selected using the central 'enter key'. The keypad can also be used to control linear movement of mechanical systems. Integral LED illumination makes this 5 key control pad highly visible and suitable for use in all lighting conditions. Individual keytops feature both tactile and visual delineation to ensure accurate identification of key function. Intuitive functionality and 'Design for Accessibility' ensure this keypad is easy to use by those with sensory or mobility impairment. An industry standard USB interface ensures simple connection and compatibility with host systems, requiring no specialised drivers or software applications. The keypad's robust, weather resistant construction make it ideal for use in both indoor or exposed outdoor conditions. Its space efficient, compact, design ensures a neat, water and dust resistant 'under-panel' installation as part of any system control panel.

#### **USB Connection / Features**

The keypad is powered via a mini-USB socket. No additional drivers are required

- Device appears as a standard HID keyboard
- Controls LEDs with dimming capabilities via software
- Customise keypad table (using the configuration utility )
- Standard keypad tables supported as default
- Supports a HID-data pipe back channel.
- No additional drivers required
- Supports standard modifiers, i.e. Ctrl, Shift, Alt
- Supports loadable firmware for future upgrades

#### **USB Codes**

The USB keypress codes can be changed with the Configuration Utility if required (see Appendix 1)

The Configuration Utility can be used to :-

- Control LED On/Off and brightness (0 to 9)
- Customise USB output codes
- · Reset to factory default values
- Retrieve serial number
- Update device firmware

|          | OUTPUT CODES<br>(STANDARD TABLE) |                    |
|----------|----------------------------------|--------------------|
| Function | Hex                              | USB<br>Description |
| Right    | 0x4F                             | Right Arrow        |
| Left     | 0x50                             | Left Arrow         |
| Down     | 0x51                             | Down Arrow         |
| Up       | 0x52                             | Up Arrow           |
| Select   | 0x28                             | Enter              |

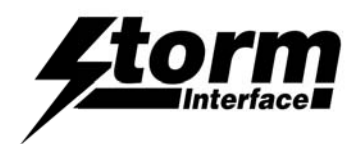

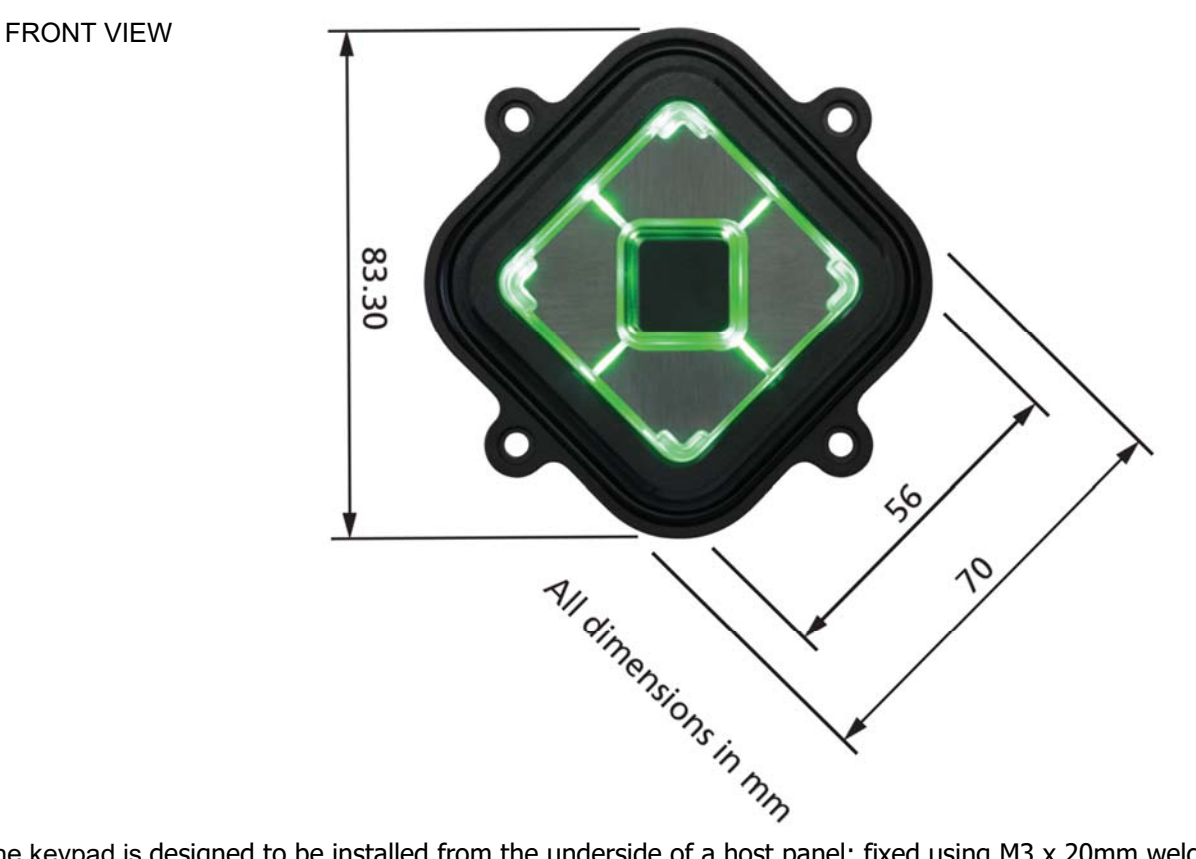

The keypad is designed to be installed from the underside of a host panel; fixed using M3 x 20mm weld studs or appropriate screw fixings.

Download CAD File for panel cutout drawing / dxf file.

It is recommended to use a cable tie as shown, to provide strain relief for the USB cable and connector. (Use 2.5mm nylon cable tie, RS 233-402 or equivalent)

### INSTALLED FRONT VIEW

**REAR VIEW** 

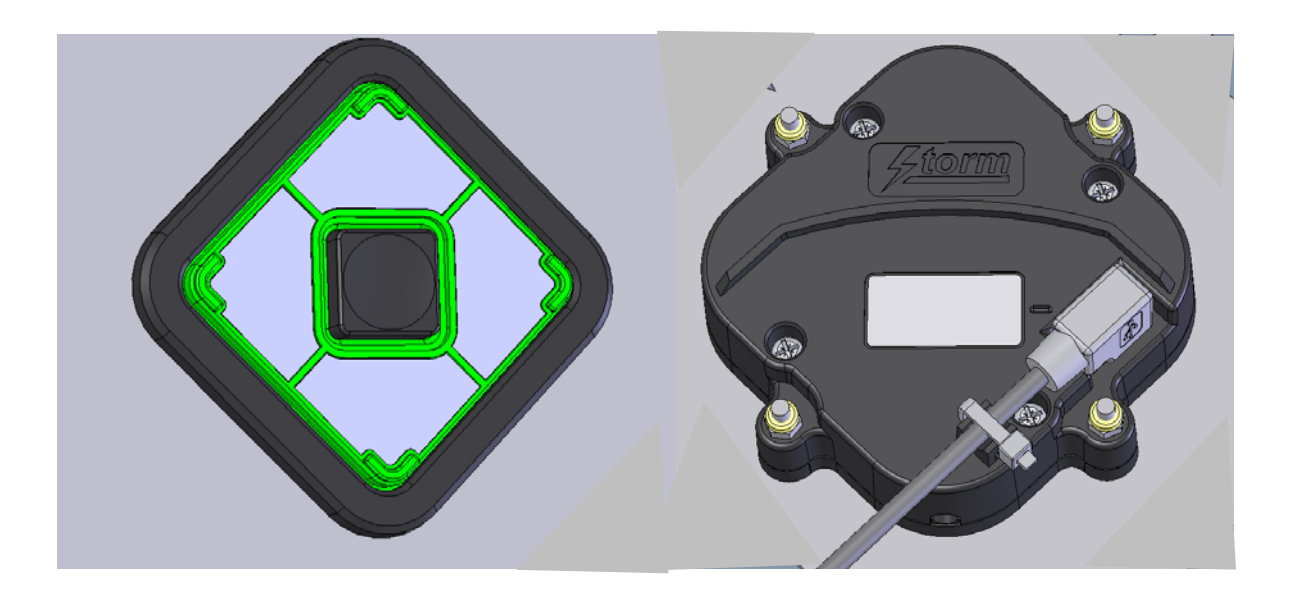

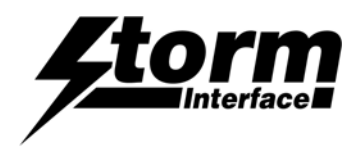

#### **Device Manager**

When connected to a PC, the keypad should be detected by the operating system and enumerated without installation of additional drivers. Windows shows the following devices in the Device Manager:

| 🚔 Device Manager                                                                                                    |          |
|----------------------------------------------------------------------------------------------------|----------|
| File Action View Help                                                                                                    |          |
|                                                                                                    |          |
| Imaging devices         Imaging devices                                                                                                    | Keyboard |
| <ul> <li>Jungo Connectivity</li> <li>Keyboards</li> <li>HID Keyboard Device</li> <li>Standard PS/2 Keyboard</li> <li>Mice and other pointing devices</li> <li>Modems</li> <li>Monitors</li> <li>Network adapters</li> <li>Ports (COM &amp; LPT)</li> <li>Processors</li> <li>Smart card readers</li> <li>Sound, video and game controllers</li> <li>Storage controllers</li> <li>System devices</li> <li>Universal Serial Bus controllers</li> <li>USB Virtualization</li> </ul> | Keyboard |
|                                                                                                    |          |
|                                                                                                    |          |

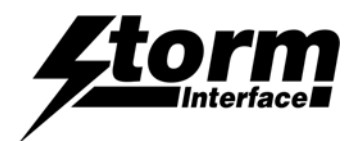

# 1600 Series USB Navigation Keypad

**Technical Manual** 

#### Specification

Rating Connection Dimensions Underpanel Depth Cable

#### Part Numbers

5V ±0.25V (USB 2.0) 1605-33001 mini USB B socket 4500-01 70mm square 25mm . 1600 Series USB Navigation Keypad USB Cable (angled mini-B to USB-A, 0.9m long)

#### Performance

Operational Temp Certification Impact Resistance Shock & Vibration Sealing EMC ESD Immunity -20°C to +70°C F CE, FCC, UL G 1K09 (10J) N ETSI 6M3 IP65 EN55022 Class B/55024 15kV Contact and Air

Not Included

### Downloads

Panel Cutout, Installation Drawing, CAD Model, Configuration Utility all available from www.storm-interface.com/downloads

# 

This product is licensed under NCR's design rights, including NCR U.S. Design Patent D687,783 and European Design Registration 001887290. It incorporates proprietary technology and intellectual property retained by Keymat Technology Ltd. (trading as Storm Interface).

#### **Version Information**

| Engineering Manual | Date      | Version | Details               |  |
|--------------------|-----------|---------|-----------------------|--|
|                    |           |         |                       |  |
|                    | 04 Jan 16 | 1.0     | Introduced            |  |
|                    | 12 Apr 17 | 1.1     | Firmware update       |  |
|                    | 19 Jan 21 | 1.2     | FW and Utility update |  |
|                    |           |         |                       |  |
|                    |           |         |                       |  |

| Configuration Utility | Date      | <u>Version</u> | Details                                                         |
|-----------------------|-----------|----------------|-----------------------------------------------------------------|
|                       |           |                |                                                                 |
|                       | 4 Dec 16  | 2.0            | Introduced                                                      |
|                       | 19 Jan 21 | 3.0            | Updated to not overwrite sn when loading saved<br>configuration |
|                       |           |                |                                                                 |

| Product Firmware | Date      | Version | Details                 |
|------------------|-----------|---------|-------------------------|
|                  |           |         |                         |
|                  | 04 Dec 15 | 1.0     | Introduced              |
|                  | 12 Apr 17 | 2.0     | Improve stability       |
|                  | 19 Jan 21 | 3.0     | Reduce debounce to 30ms |

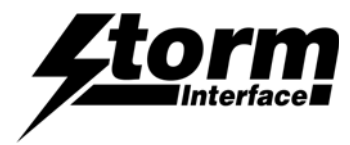

Appendix 1 – Configuration Utility

# Installing & Using The Configuration Utility

The host application requires .NET framework to be installed on the PC and will communicate over the same usb connection via the HID-HID data pipe channel, no special drivers are required.

| Windows OS             | Compatibility                      |
|------------------------|------------------------------------|
| Windows 8,             | Works OK                           |
| Windows 7,             | Works OK                           |
| Windows Vista,         | Works OK                           |
| Windows XP             | Only if you install .NET framework |
| Windows ME and earlier | Not investigated                   |

The utility can be used to configure the following features:

- LED On/Off
- LED brightness (0 to 9)
- Load customised keypad table
- Write default values from volatile memory to flash
- Reset to factory default
- Load Firmware

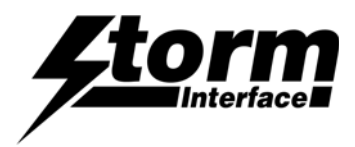

1600 Series USB Navigation Keypad

Technical Manual

Appendix 1 – Configuration Utility

To install the utility, download from <u>www.storm-interface.com</u>, click on the setup.exe and follow the instructions as below:

| B StormNavigationKeypadUtility                                                                                                    |
|----------------------------------------------------------------------------------------------------|
| Welcome to the StormNavigationKeypadUtility Setup Wizard                                                                                                    |
| The installer will guide you through the steps required to install StormNavigationKeypadUtility on your computer.                                                                                                    |
| WARNING: This computer program is protected by copyright law and<br>international treaties. Unauthorized duplication or distribution of this program, or<br>any portion of it, may result in severe civil or criminal penalties, and will be<br>prosecuted to the maximum extent possible under the law. |
| Cancel < Back Next>                                                                                                    |

## Click on "Next"

| 😸 StormNavigationKeypadUtilit                                                                                         | y .                                                                                                    |                                                                |
|----------------------------------------------------------------------------------------------------|----------------------------------------------------------------------------------------------------|----------------------------------------------------------------|
| License Agreement                                                                                                    |                                                                                                    |                                                                |
| Please take a moment to re<br>below, click "I Agree", then '                                                          | ad the license agreement now. If y<br>'Next''. Otherwise click "Cancel".                                                                                            | you accept the terms                                           |
| User License Agreem<br>Notice for the Storm I<br>hereafter referred to                                                | ent and Intellectual Propert<br>nterface Keypad Configurat<br>as the "Software Product".                                                                            | y Rights                                                       |
| <ol> <li>This Storm Inter<br/>Agreement (her<br/>agreement for th<br/>contained. The<br/>software, digital</li> </ol> | face Software Product User Li<br>eafter referred to as the "ULA")<br>ne Software Product in which t<br>Software Product includes con<br>images and associated media | icense<br>i is a legal<br>his ULA is<br>nputer<br>a, printed - |
| I Do Not Agree                                                                                                    | 🗇 l Agree                                                                                                    |                                                                |
|                                                                                                    | Cancel < Back                                                                                                    | Next >                                                         |

Select "I Agree" and Click on "Next"

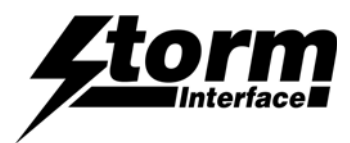

| 闄 StormNavigationKeypadUtility                                                                 |                    |
|------------------------------------------------------------------------------------------------|--------------------|
| Select Installation Folder                                                                     |                    |
| The installer will install StormNavigationKeypadUtility to the foll                            | owing folder.      |
| To install in this folder, click "Next". To install to a different folde<br>or click "Browse". | er, enter it below |
| <u>F</u> older:                                                                                |                    |
| C:\Program Files (x86)\Storm Interface\StormNavigatio                                          | Browse             |
|                                                                                                | Disk Cost          |
| Install StormNavigationKeypadUtility for yourself, or for anyone who uses this                 | s computer:        |
| • Everyone                                                                                     |                    |
| ⊘ Just me                                                                                      |                    |
| Cancel <back< td=""><td>Next &gt;</td></back<>                                                 | Next >             |

Select if you would like to install for just you or everyone and select location if you do not want to install at default location. Then click on "Next"

| B StormNavigationKeypadUtility                   |        |
|--------------------------------------------------|--------|
| Installing StormNavigationKeypadUtility          |        |
| StormNavigationKeypadUtility is being installed. |        |
| Please wait                                      |        |
|                                                  |        |
|                                                  |        |
| Cancel                                           | Next > |

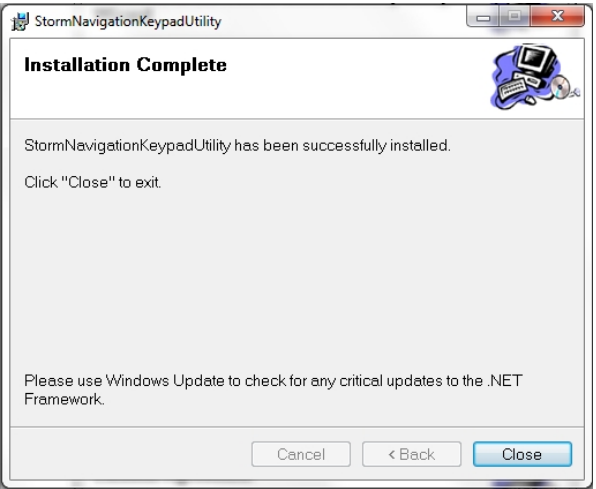

Click on close for successful installation.

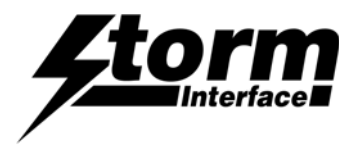

## A shortcut will be installed on your Desktop

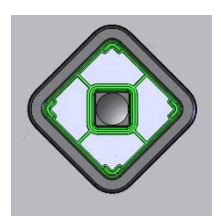

Double-click to launch the application

The utility will initially detect the keypad using the VID/PID and if found it sends a device status message. If all successful then all the buttons are enabled. If not then they will all be disabled except for "Scan" and "Exit".

| Storm USB Navigation Keypa | ad Configuration Utility                               |                                                    | the loss Constitution   |
|----------------------------|--------------------------------------------------------|----------------------------------------------------|-------------------------|
| File Help                  |                                                        |                                                    |                         |
| US                         | B Navigati                                             | on Keypad Conf                                     | iguration Utility       |
| Scan<br>For                | Device Connected<br>Code Table Loaded<br>Serial Number | NavigationKeypad<br>Customise Table<br>15030000002 | Firmware Version - V1.0 |
| Customise Table            | •                                                      | LED Brightness - 9 -                               | Test Keypad             |
| Customise<br>Table         | Code                                                   | Reset From<br>Configuration File                   | Save Changes            |
| Update Nav<br>Keypad Firr  | igation<br>mware                                       | Reset To Factory<br>Default                        | Exit                    |
|                            |                                                        |                                                    |                         |

Each of the functions available is described on the following pages.

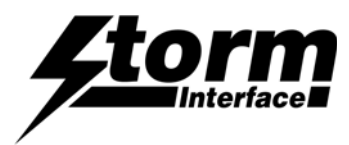

Appendix 1 – Configuration Utility

## Help

Clicking on the 'help' button opens a dialogue box. This dialogue box gives information about the version of the Configuration Utility installed.

| 00                     | About USB Navigation Keypad Utility                                                                                                    | niiguration Utility     |
|------------------------|----------------------------------------------------------------------------------------------------|-------------------------|
| Scan<br>For            | USB Navigation Keypad Utility                                                                                                    | Firmware Version - V1.0 |
| istomise Tabli         | Version 2.0 Part No USBNAV-SW01                                                                                                    | • Test Keypad           |
| Customise<br>Tabl      | This software works with Stom's Navigation Keypad.<br>Copyright Keymat Technology Ld, 2015 All inghts reserved.<br>For more information visit Stom's Website:<br><u>http://www.stom-interface.com</u> | Save Changes            |
| Update Na<br>Keypad Fi | Close                                                                                                    | Exit                    |

## Customise Keycode Table

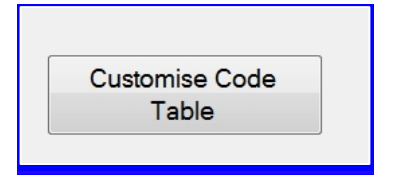

The user can select from three tables:

Default Table

Alternate Table

**Customise Table** 

Once a table has been selected then the keypad will hold that configuration until it is powered down. Once the keypad has been disconnected that configuration will be lost. To save the configuration in flash click on "Save Changes"

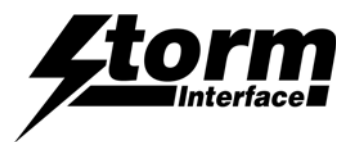

| can                              | Device Connected                   | NavigationKeypad               | Firmware Version - V1.0 |
|----------------------------------|------------------------------------|--------------------------------|-------------------------|
| For                              | Code Table Loaded<br>Serial Number | Customise Table<br>15030000002 |                         |
| omise Table                      | •                                  | LED Brightness - 9 🗸           | Test Keypad             |
| ult Table<br>ate Table           |                                    |                                |                         |
| Istomise Table<br>Customise Code |                                    | Reset From                     | 0.01                    |
| Table                            |                                    | Configuration File             | Save Changes            |
| data Na                          | vication                           | Peset To Factory               |                         |
| Keypad Eirmware                  |                                    | Default                        | Exit                    |

## LED Brightness

This will set the brightness of the LEDs. The selection is from 0 to 9.

| Seen        | Device Connected                   | NavigationKeypad                | Firmware Version - V1.0 |
|-------------|------------------------------------|---------------------------------|-------------------------|
| For         | Code Table Loaded<br>Serial Number | Customise Table<br>150300000002 |                         |
| stomise Tab | le -                               | LED Brightness - 9              | Test Keypad             |
|             |                                    | LED Brightness - 5              |                         |
| Custania    | o Codo                             | LED Brightness - 7              |                         |
| Table       |                                    | LED Brightness - 8              | Save Changes            |
| Update N    | avigation                          | Reset To Factory                | E.A                     |
| Keynad F    | irmware                            | Default                         | Exit                    |

The content of this communication and/or document, including but not limited to images, specifications, designs, concepts and information is confidential and is not to be used for any purpose or disclosed to any third party without the express and written consent of Keymat Technology Ltd., Copyright 2015. All rights reserved.

1600 Series USB Navigation Keypad Tech Manual Rev 1.2 Jan 2021

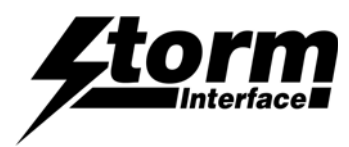

1600 Series USB Navigation Keypad

Technical Manual

Appendix 1 – Configuration Utility

## **Test Keypad**

This will test all the functionality of keypad.

- Sequence the illumination over all dimming levels
- Key test

## Click On "Test Keypad"

| Self Test | Horm                   |       | Section 100 |  |
|-----------|------------------------|-------|-------------|--|
|           | SELF TES               | T     |             |  |
|           | Testing Led            | LED   | V           |  |
|           | Testing Led Brightness | 9     | V           |  |
|           |                        |       |             |  |
|           |                        |       |             |  |
|           |                        |       |             |  |
|           |                        |       |             |  |
|           |                        |       |             |  |
|           |                        |       |             |  |
|           | Left                   | Right |             |  |
|           |                        |       |             |  |
|           | Down                   |       |             |  |
|           |                        |       |             |  |
| 1         |                        |       |             |  |
|           |                        |       | Close       |  |
|           |                        |       |             |  |

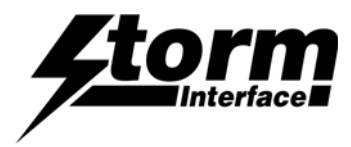

Appendix 1 – Configuration Utility

## **Customise Keycode**

The uer can only enter into this menu if 'Customise Navigation Keypad Code Table' is selected.

The following will be displayed when "Customise code" is clicked.

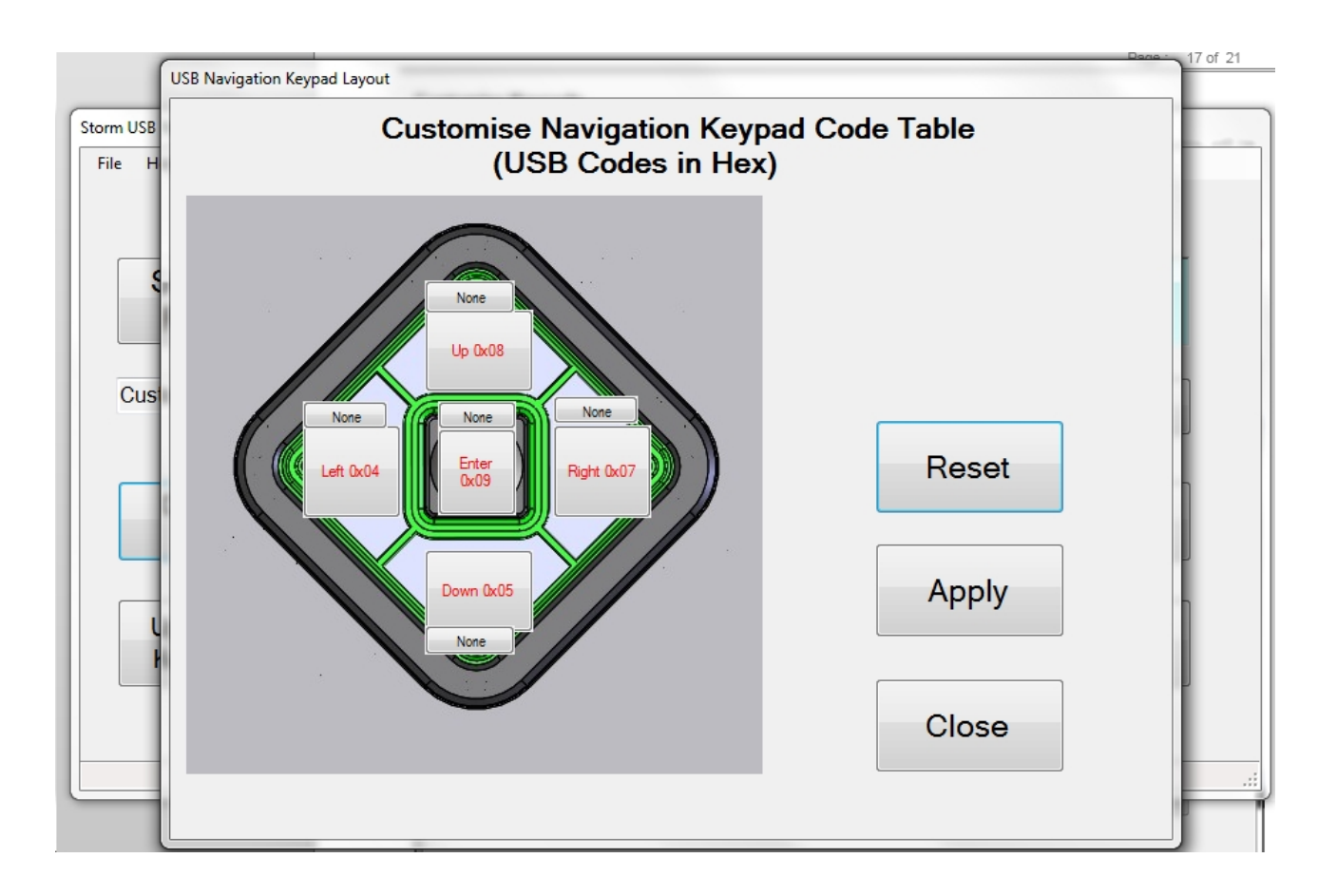

The utility will scan the keypad and extract the current customized code and display the key code on the individual keys. Attached to each key is another button ("NONE"), this shows the modifier for each key. To customize a key, click on the key and the Key Code combo box will appear, with "Select Code".

Now press on the down arrow on the combo box:

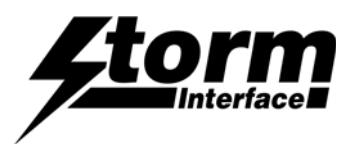

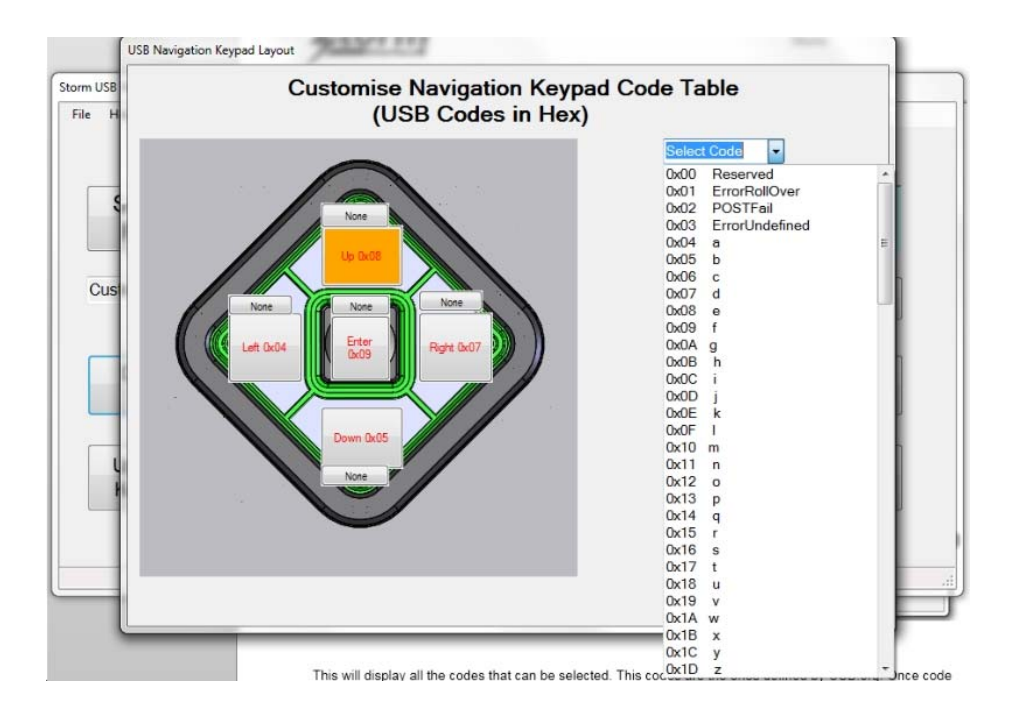

The Customise Keypad Code Table displays the codes that can be selected..

These codes are the ones defined by USB.org. Once a code is selected, it will be displayed on the selected button. In this example I have selected "d" and the code is represented by 0x7.

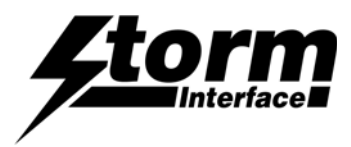

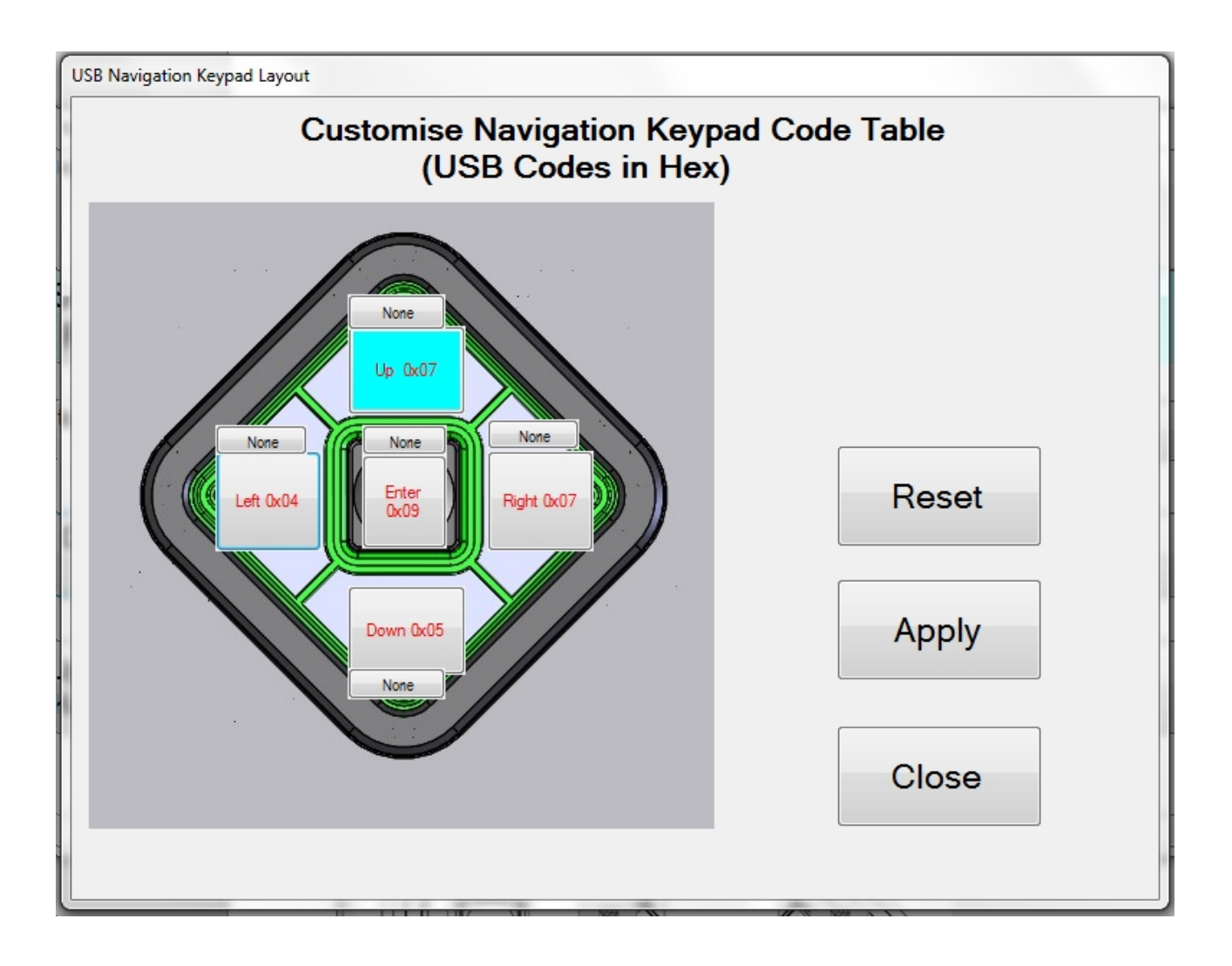

If the "Apply" button is selected, the code will be sent to the keypad and if you press UP key on keypad "d" should be sent to the relevant application. Now if you wanted a "D" (uppercase) then you need to add a SHIFT modifier for that key. Click on the modifier button for that key.

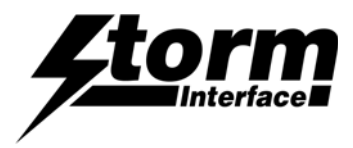

The background colour for modifier button will change to orange and modifier combo box will appear. Select down arrow key on modifier combo box.

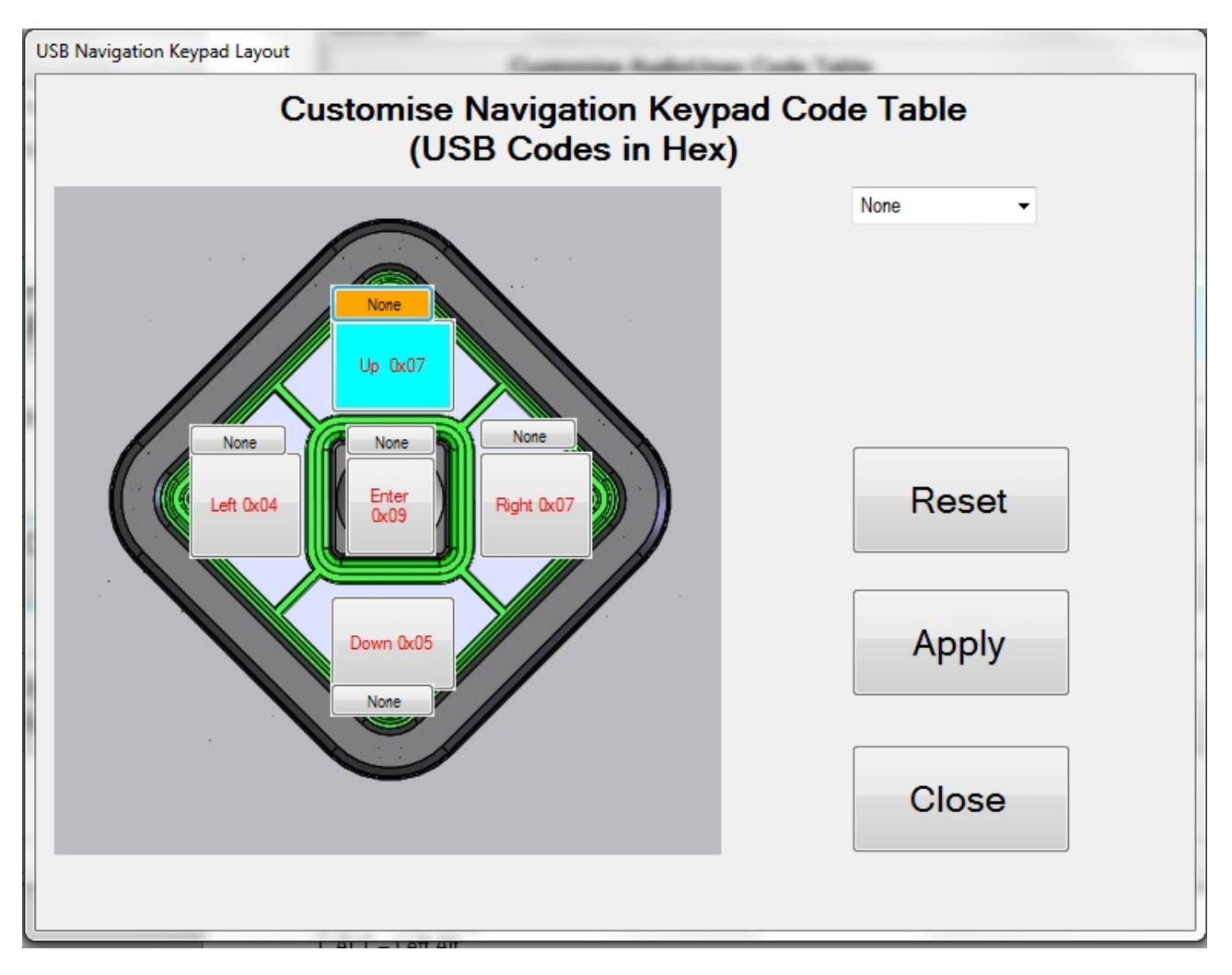

The following selection is available:

NONE L SHT – Left Shift L ALT – Left Alt L CTL – Left Ctrl L GUI – Left Gui R SHT – Right Shift R ALT – Right Alt R CTL – Right Ctrl R GUI – Right Gui

Select either L SHT or R SHT – I have selected L SHT.

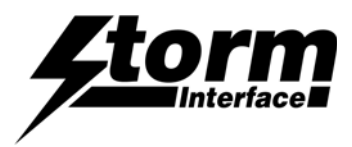

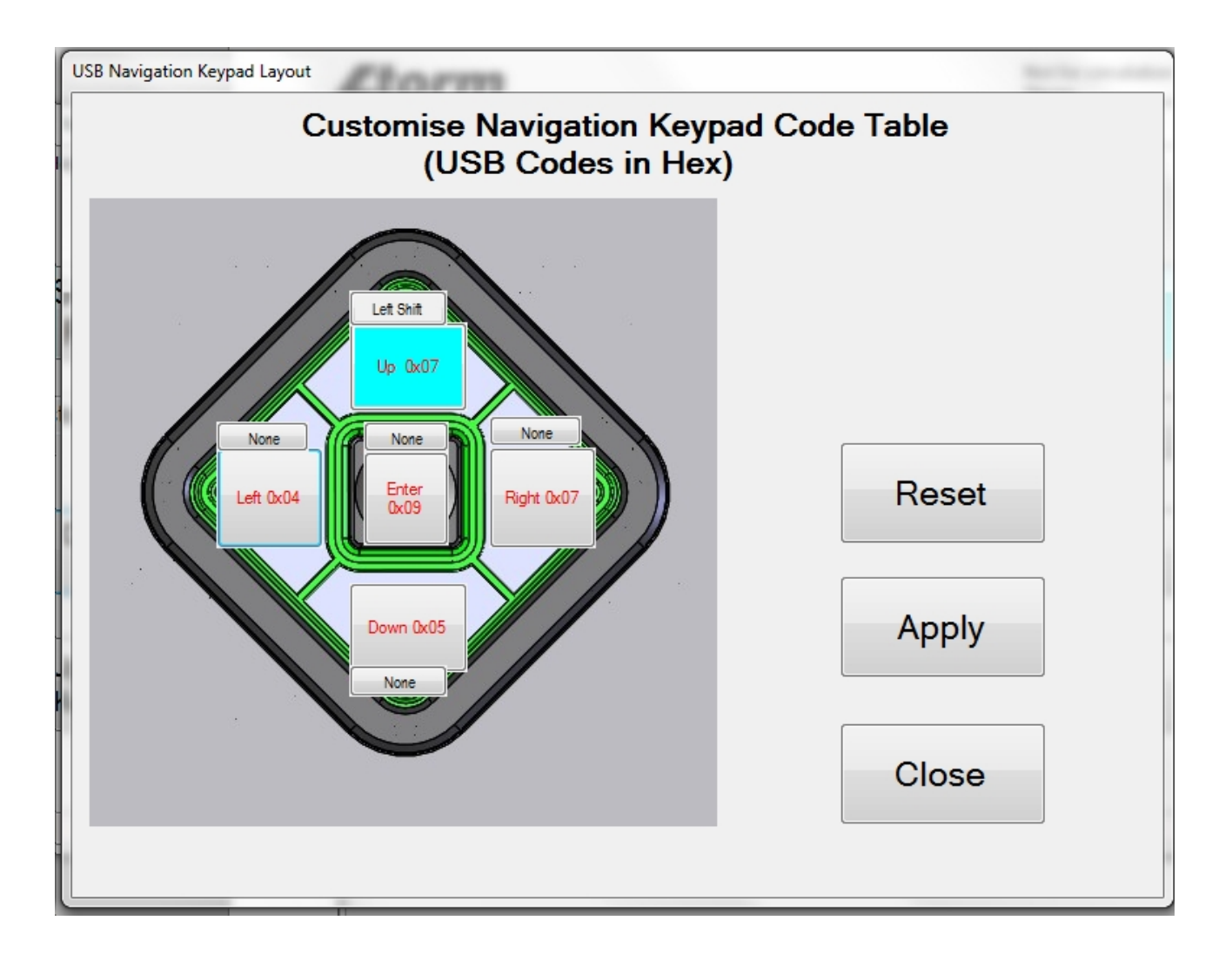

The L SHT modifier is now displayed on button and background colour changed to grey. Now if you click on "Apply" and if successfully transferred then pressing Up on keypad should display "D" (uppercase).

If you did not want the current setting then click on "Reset" then all buttons will revert to original coding and then click on "apply" to send this coding to NavigationKeypad keypad.

"Exit" will exit the customize form and return back to main screen.

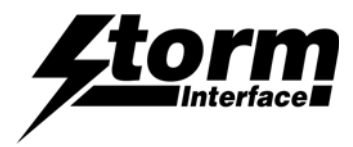

Appendix 1 – Configuration Utility

## Save Changes

All configurations, including the customized table is modified in volatile memory. So if after modifying and the user switches off the keypad then next time the encoder is powered on, it will revert back to previous configuration data. To save the modified data in non volatile memory, click on "Save Changes" button.

## Factory Default

Clicking on "Reset To Factory Default" will set the keypad with values that are preset, i.e.

NavigationKeypad – default table

LED brightness – 9

----- END OF DOCUMENT ------